## การแก้ไขกรณีไม่พบข้อมูลที่ต้องการโอนลงดิสก์ส่ง ภ.ง.ด.91

ในกรณีที่ทำการเตรียมดิสก์ส่ง ภ.ง.ด.91 แล้ว โปรแกรมแสดงข้อความแจ้งว่า "ไม่พบข้อมูลที่ต้องการ โอนลงดิสก์" ทั้งที่ใน แฟ้มประวัติของพนักงานทุกคนระบุวิธีการนำส่ง ภ.ง.ด.91 เป็น "ดิสก์" แล้ว ปัญหานี้เกิดจากไม่ได้กำหนดให้งวดสุดท้ายของเดือน ธันวากมในปีภาษีนั้นๆ เป็นงวดสุดท้ายของปีภาษี แนะนำให้ทำการแก้ไขตามขั้นตอนดังนี้

## <u>วิธีการแก้ไข</u>

 กรณีที่สั่งคำนวณเงินเดือนงวดสุดท้ายของเดือนธันวาคมในปีภาษีนั้นๆ แล้ว แต่ยังไม่ได้ทำการจ่ายเงินเดือนให้ กับพนักงาน ให้ทำการลบผลคำนวณเงินเดือนของงวดสุดท้ายของเดือนธันวาคมในปีภาษีนั้นๆ โดยอยู่ที่หน้าจอ ผลคำนวณ เงินเดือน → คลิกที่ งวดเงินดือนงวดสุดท้ายของเดือนธันวาคมในปีภาษีนั้นๆ →คลิกขวา เลือก ลบผลการคำนวณ

ทำการแก้ไขงวดเงินเดือนงวดสุดท้ายของเดือนธันวาคมในปีภาษีนั้นๆ ให้เป็นงวดสุดท้ายของปีภาษี โดยอยู่ที่
 หน้างอ ตั้งก่า → ตั้งก่างวดเงินเดือน → เลือก ประเภทการง่าย → เลือก ปีภาษี → ดับเบิ้ลกลิกที่ งวดเงินเดือนงวดสุดท้ายของ
 เดือนธันวากมในปีภาษีนั้นๆ ดังรูป

| 🍘 งวดเงินเดือนปี 2554 เดือน ธันวากม วันที่อ่าย 31/12/2554 🛛 🗖 🗖 💌                                                                                 |                                                                        |                                  |                                            |
|----------------------------------------------------------------------------------------------------|------------------------------------------------------------------------|----------------------------------|--------------------------------------------|
| แฟ้ม แก้ไข วิธีใช้                                                                                                    |                                                                        |                                  | 0 🖬 🗊                                      |
| รวดภาษี<br>ปีภาษี 2554<br>เดือนภาษี ธันวาคม 💌                                                                                                    | วันที่<br>วันที่เริ่มต้นงวด 01.<br>วันที่ปลายงวด 31.<br>วันที่จ่าย 31. | /12/2554<br>/12/2554<br>/12/2554 | <ul> <li>ปันทึก</li> <li>มาเลิก</li> </ul> |
| อิ่นๆ<br>จ่ายเงินที่ได้ประจำ? IV จ่ายเบี้ย<br>หักเงินศ้าประกัน IV หักประกั<br>หักสมทบกองทุนสำรองเลี้ยงชีพIV หักเงินกู้<br>หักเงินผ่อน IV หักวันลา | ภาษั<br>คำนวณภาษั ?<br>งวดสุดท้ายของปีภาษ์                             | <b>ک</b><br>کاریک                |                                            |
| แก้ไข                                                                                                    |                                                                        |                                  |                                            |

ทำการ Image ที่ "งวดสุดท้ายของปีภาษี?" เพื่อให้โปรแกรมทำการ Adjust ภาษีสิ้นปี และแสดงขอดเงิน ภ.ง.ด.
 91 ให้อัตโนมัติ

 จากนั้นทำการคำนวณเงินเดือนงวดสุดท้ายของเดือนธันวาคมในปีภาษีนั้นๆ ใหม่ และทำการเตรียมดิสก์ ภ.ง.ด. 91 อีกครั้ง

## <u>หมายเหตุ</u>

หากทำการกำนวณเงินเดือนงวดสุดท้ายของเดือนธันวาคมของปีภาษีนั้นๆ และทำการจ่ายเงินเดือนให้พนักงานไปแล้ว จะ ไม่สามารถแก้ไขตามวิธีการที่อธิบายไว้ข้างต้นได้ เนื่องจากหากทำการแก้ไขจะส่งผลให้ยอดเงินภาษีของงวดสุดท้ายของเดือน ธันวาคมมีการเปลี่ยนแปลงไปจากที่ทำการจ่ายเงินพนักงานไปแล้ว ดังนั้น ในกรณีที่ทำจ่ายเงินเดือนพนักงานไปแล้ว ผู้ใช้งานต้อง ทำการยื่น ภ.ง.ค.91 ให้พนักงานทางเว็บไซต์ของกรมสรรพากรเอง